# KIGFISHER INTERNATIONAL

# KI9800 Light Source Training Manual

Revision: 2 Date: Nov 2017

# KI 9800 SERIES LIGHT SOURCES

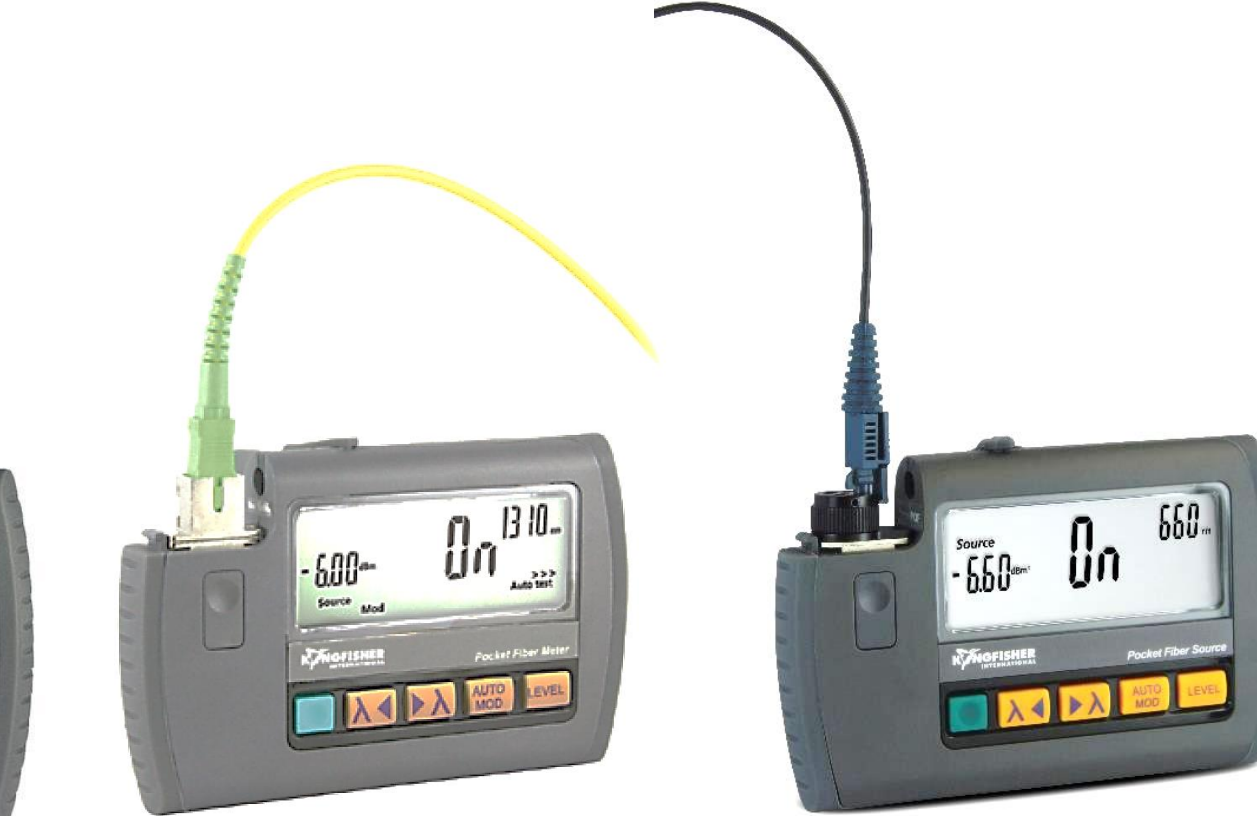

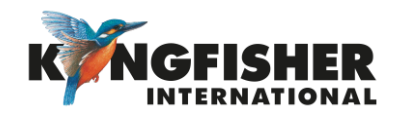

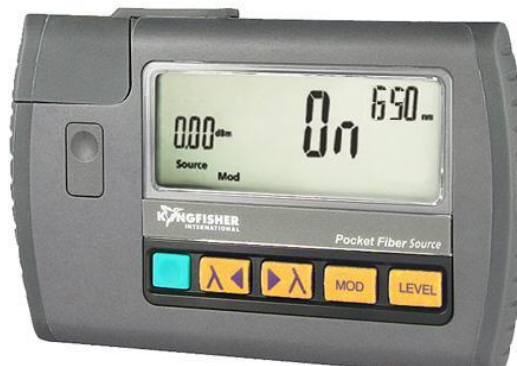

# Table of Content (TOC)

- TYPICAL APPLICATIONS <u>1.</u>
- <u>2.</u> GENERAL FEATURES
- <u>3.</u> MODELS
- INSTRUMENT OVERVIEW AND KEYPAD LAYOUT <u>4.</u>

#### **GETTING STARTED** <u>5.</u>

- Install Batteries <u>5.1.</u>
- Turn Instrument On / Off
- <u>5.2</u>. <u>5.3.</u> <u>5.4.</u> <u>5.5.</u> <u>5.6.</u> Select / Determine Test Cord Configuration
- Install / Uninstall Adaptor on Instrument
- Cleanliness
- Instrument Operation
  - 5.6.1. CW (Continuous Wave) Mode
  - 5.6.2. Test tone / Multifiber ID Mode
  - 5.6.3. Tamperlock Mode
  - <u>5.6.4.</u> Output Power Adjust
  - 5.6.5. Autotest Mode
  - 5.6.6. Firmware Check
- **INSTRUMENT CARE** <u>6.</u>

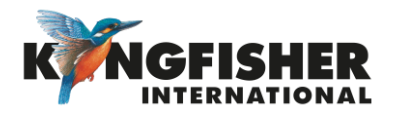

# 1. TYPICAL APPLICATIONS **Graduate**

- Basic single mode, multimode or POF/PCS cable loss testing
- Tone generator for fiber identifier
- Tone generator for power meter tone detection
- MultFiber ID Tone generator for power meter tone detection
- Loss testing with Autotest compatible power meters
- General testing & maintenance
- Visual Fault Finder (VFL) option

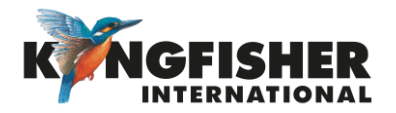

# 2. GENERAL FEATURES Ackto TOC

- Entry level skill with Tamperlock
- Excellent optical power stability
- Excellent re-connection repeatability
- Up to 3 wavelengths
- Test tone & Multi-fibre ID generator
- Autotest compatible with KI2000 / KI7000 meters
- Interchangeable connectors
- Shirt-pocket size, with spring clip

- Battery life: up to 40 hours
- Eye-safe long distance VFL up to 10 Km
- Ruggedized, water & dust resistant
- Captive Dust Cap
- Encircled Flux compliant LED sources
- Large sunlight readable display
- 3-year warranty & calibration cycle
- Made in Australia

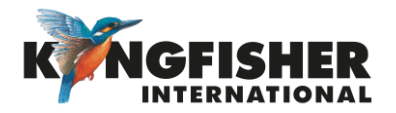

## 3. MODELS \_\_Back to TOC

There are four model ranges:

- KI982x Single mode
- KI981x Multimode \*
- KI980x Specialty POF & Visible
- KI984x Specialty VCSEL \*

See <u>Kingfisher website</u> for full list of available models

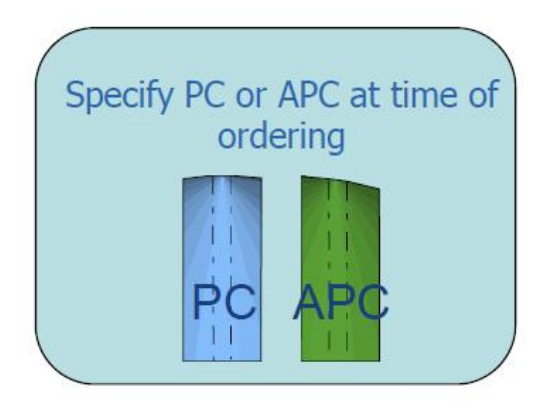

\* MM sources are EF compliant at 50 um working PC & APC connector versions

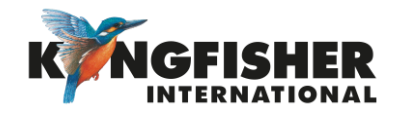

## 4. INSTRUMENT OVERVIEW AND KEYPAD LAYOUT - Back to TOC

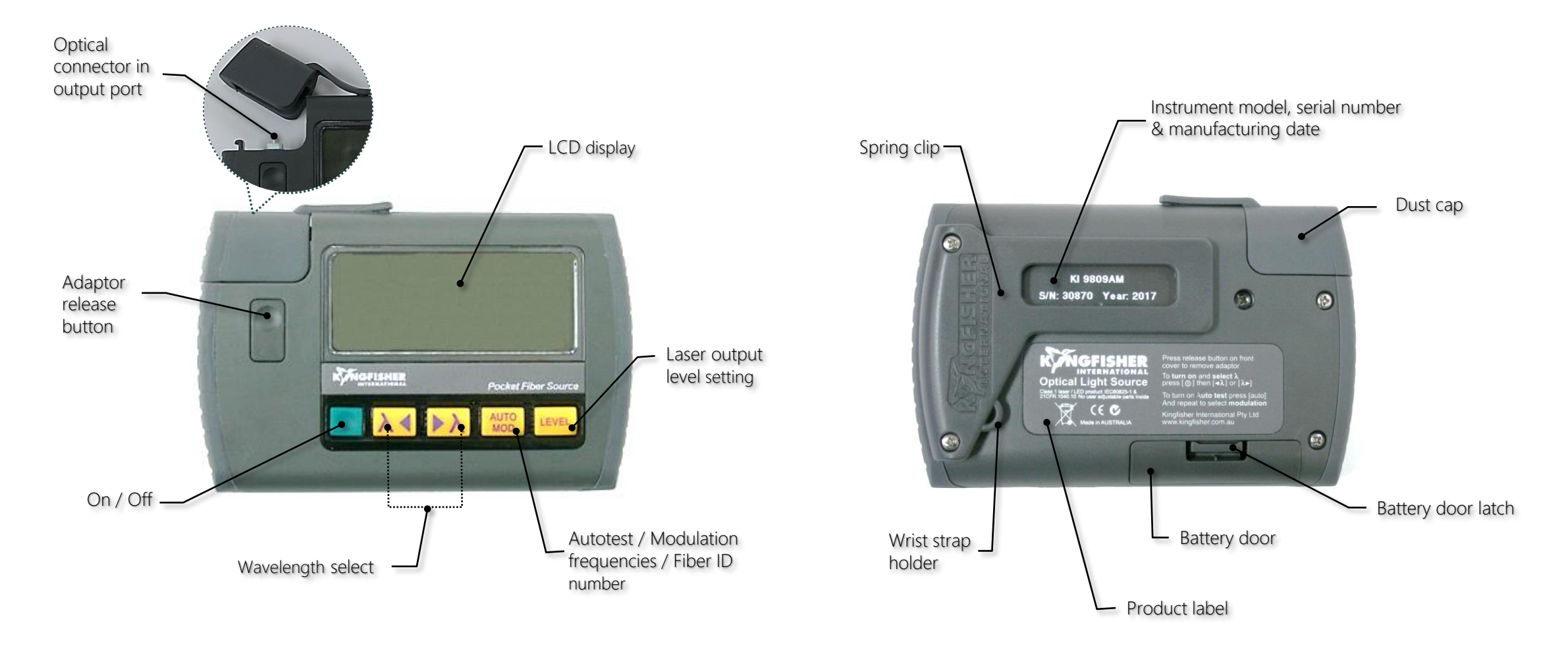

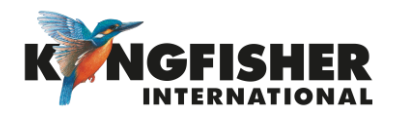

## 5. GETTING STARTED **GREATER**

- 5.1. Install Batteries
- 5.2. Turn Instrument On / Off
- 5.3. Select / Determine Test Cord Configuration
- 5.4. Install / Uninstall Adaptor On Instrument
- 5.5. Cleanliness
- 5.6. Instrument Operation

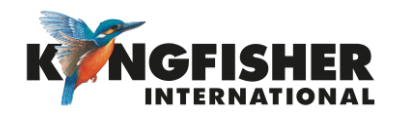

## 5.1. Install Batteries \_\_\_\_\_ to GETTING STARTED \_\_\_\_\_\_ Back to TOC

### To install batteries:

- Pinch latch and lift battery door
- Insert 2 'AAA' cells
- Replace battery door

### Battery life:

Laser/LED source: 40/35 hours in Autotest, typical using Alkaline batteries. 25 hours typical in CW mode.

Low Battery Display: The symbol, is displayed when batteries are low.

### Warning!

Do not use lithium batteries, or other batteries with a nominal voltage greater than 1.8 V to avoid instrument damage.

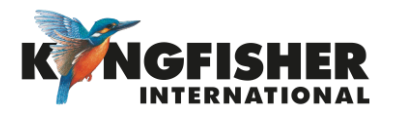

## 5.2. Turn Instrument On / Off

▲ Back to GETTING STARTED
▲ Back to TOC

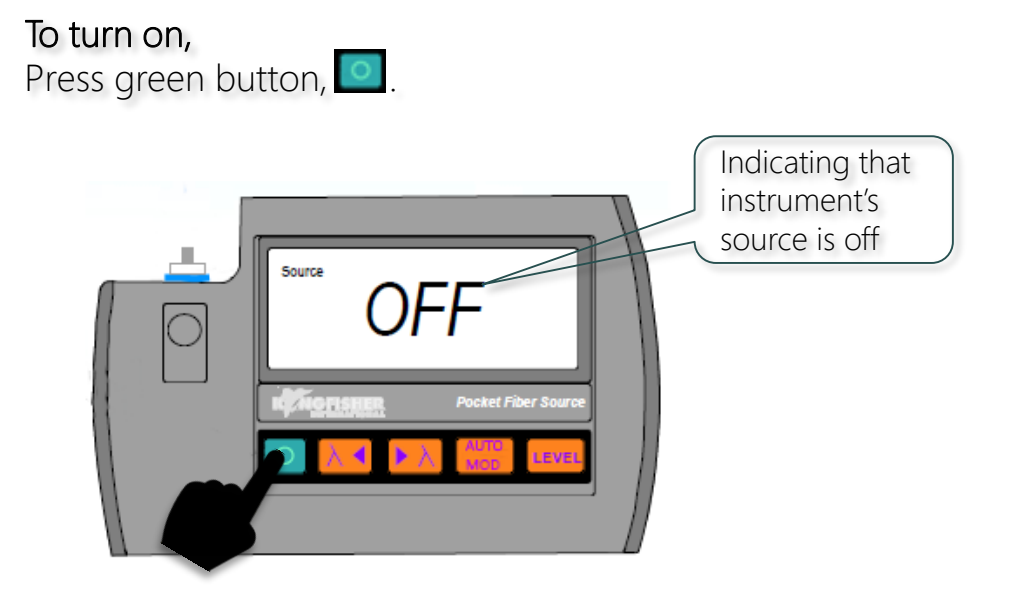

When instrument is on,

• It will automatically turn off 10 minutes (auto time out)

after the last key press.

- If batteries are low, " + will be displayed.
- Press green button again will switch off instrument.

#### To disabled auto time out,

press and hold green button, or when instrument is off.

- Instrument will beep twice.
- "Perm" will be displayed on the upper part of the LCD

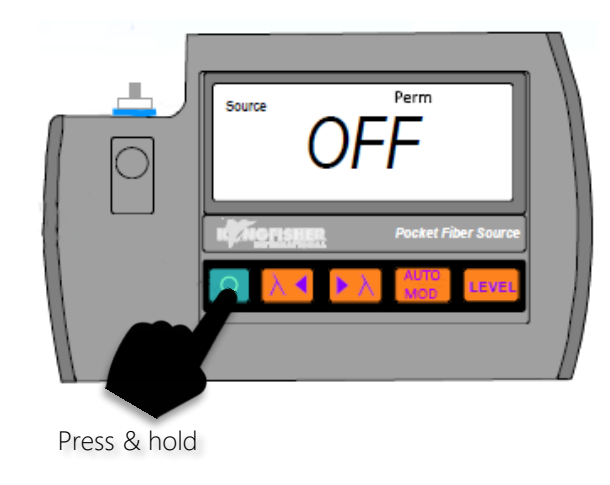

**To turn off,** Press green button, 🚺 again.

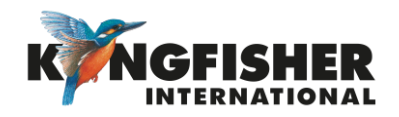

## 5.3. Select / Determine Test Cord Configuration \_\_\_\_\_\_\_\_

The instruments' optical connectors are coloured code as follow depending on models,

◄ Back to TOC

- Green: SM (Single Mode) with APC end face
- Blue: SM PC with PC end face
- Beige: MM (Multi Mode) with PC end face

Identify the type of test cord (connector & end face types) that suit the instrument model.

#### Note:

- End face type of test cord and instrument must match i.e. PC-PC or APC-APC
- Wrong end face type may reduce performance
- APC end face type is more stable for lasers

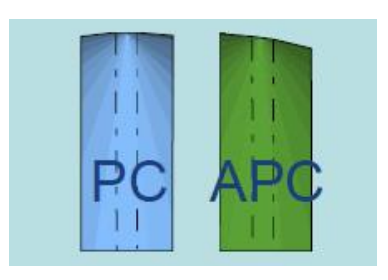

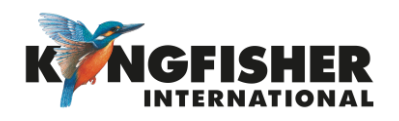

## 5.4. Install / Uninstall Adaptor On Instrument **Getting Started**

To install adaptor,

Push adaptor (in the orientation shown below) into instrument's connector port.

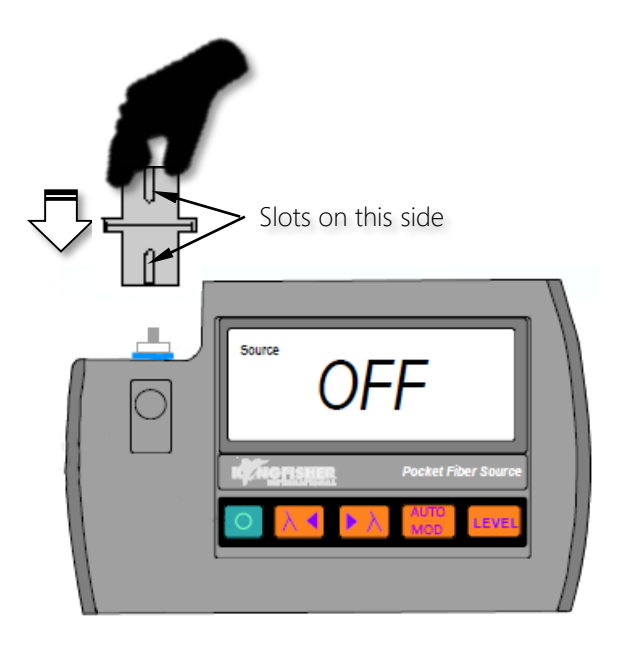

#### To uninstall adaptor,

Press down the adaptor release button, and pull adaptor out of instrument's connector port.

#### Note:

Back to TOC

All instrument models come with a SC/SC adaptor (see pic below) as standard accessory.

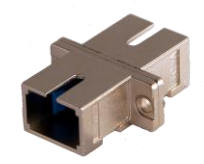

See <u>Kingfisher website</u> for other available adaptors.

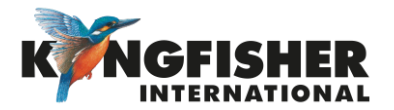

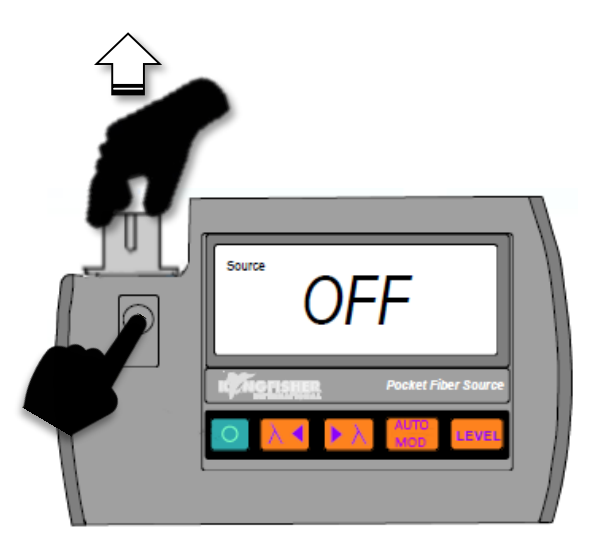

## 5.5. Cleanliness \_\_\_\_\_ Back to GETTING STARTED \_\_\_\_\_ Back to TOC

# Ensure that all optical connectors especially their end faces are clean.

- Dirty optical connectors will lead to incorrect measurements.
- Dust particles could be similar size to the core diameter of SM fibre.
- Avoid failures due to connector and adaptor contamination!
- Interchangeable adaptor removeable for cleaning

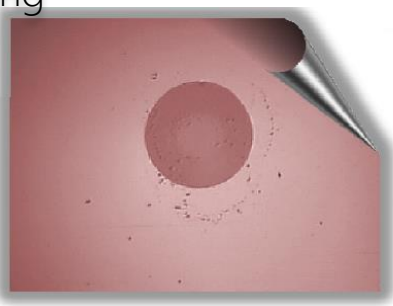

How can I tell if the connection is clean?

- Inspect test cord connectors with optical microscope.
- If clean, insert into instrument.
- Remove test cord and re-inspect.
- If test cord connector is clean then the instrument connector and its adaptor is also clean.

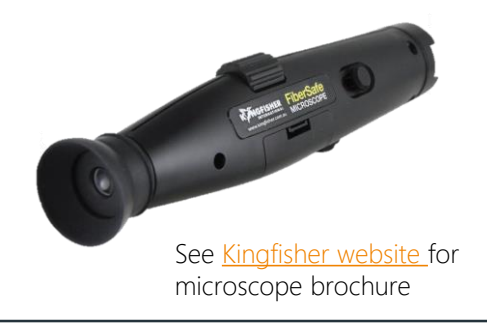

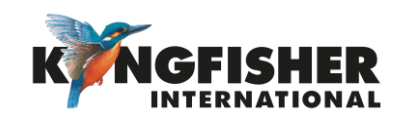

5.6. Instrument Operation \_\_\_\_\_\_\_ Back to GETTING STARTED \_\_\_\_\_\_\_

- 5.6.1. CW (Continuous Wave) Mode
- 5.6.2. Test Tone / Multifiber ID Mode
- 5.6.3. Tamperlock Mode
- 5.6.4. Output Power Adjust
- 5.6.5. Autotest Mode
- 5.6.6. Firmware Display

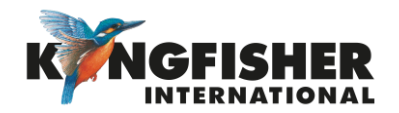

## 5.6.1. CW (Continuous Wave) Mode \_\_Back to Instrument operation \_\_Back to TOC

In this mode, the instrument emits constant optical power at the pre-set wavelength.

With instrument turned on, press **b** or **c** to turn on/off instrument's source and to select from the available output wavelengths (e.g. 1310 & 1550 nm) in the sequence as shown below.

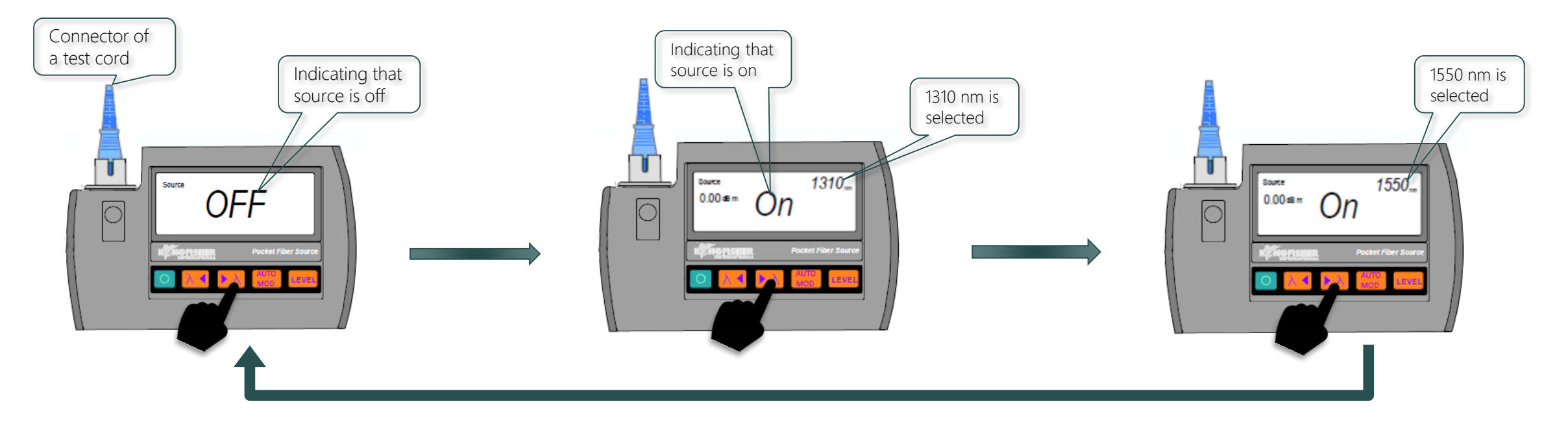

Press turns on/off instrument's emitter and select output wavelength in the reversed sequence of that shown above.

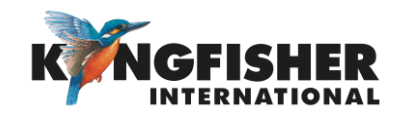

## 5.6.3. Test Tone / Multifiber ID Mode ABack to Instrument operation

Back to TOC

In this mode, instrument outputs modulated light or a Fibre identification number at the selected wavelength.

Turn instrument source on or select
 Wavelength by pressing or .

2 Continue to press in turns, will scroll through all test tones (270, 1000, 2000 Hz) and fiber ID (id01 to id12) in the sequence shown below. See next slide for alternative way to select a test tone / fiber ID more quickly.

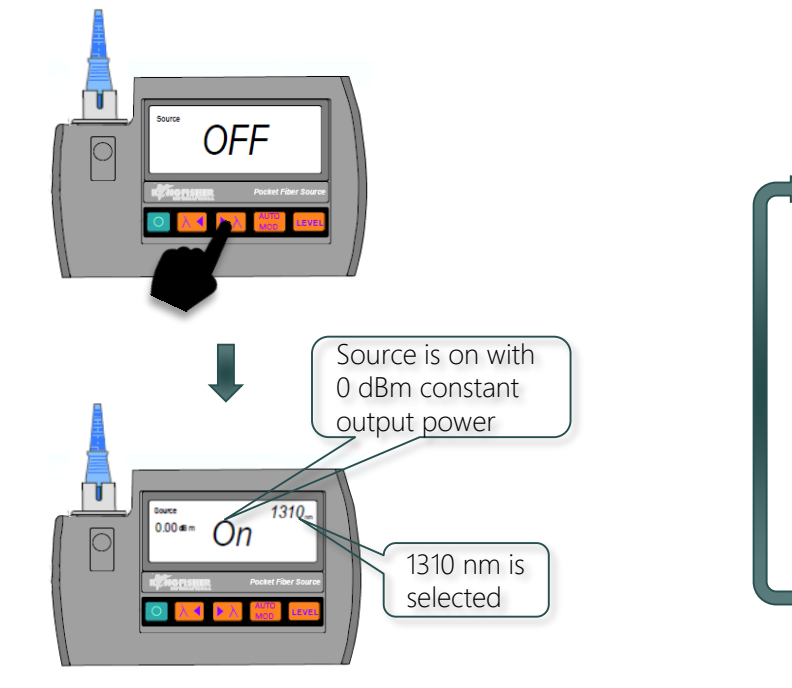

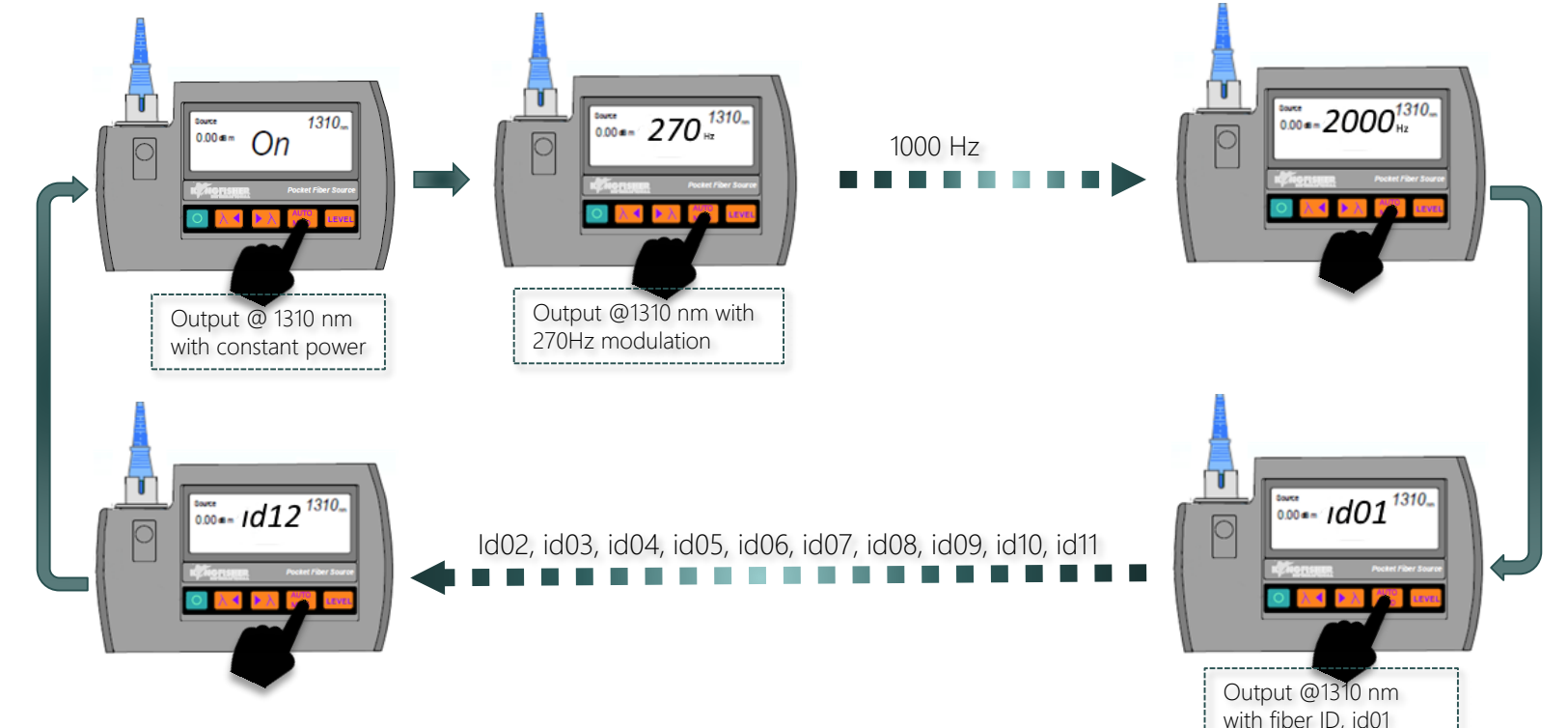

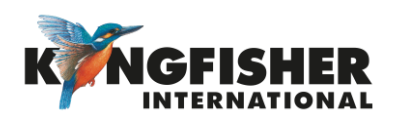

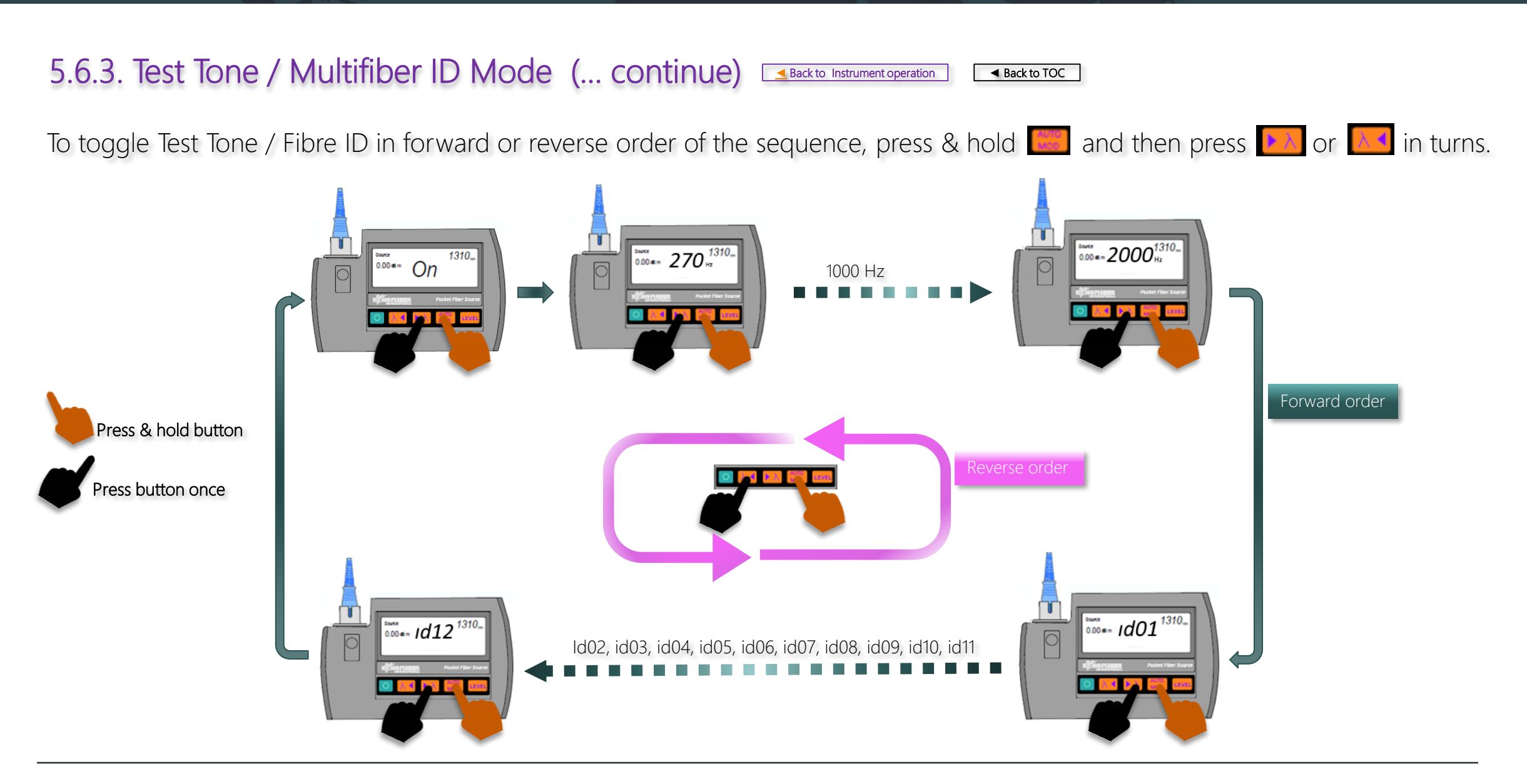

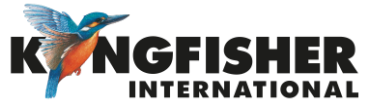

## 5.6.5. Tamperlock Mode \_\_Back to Instrument operation \_\_Back to TOC

This feature enable user (a supervisor) to lock instrument down at selected wavelength and output power for a specific application. It requires user defined keystroke to activate or de-activate.

#### To activate,

With instrument's source turned on at a selected wavelength and output power level,

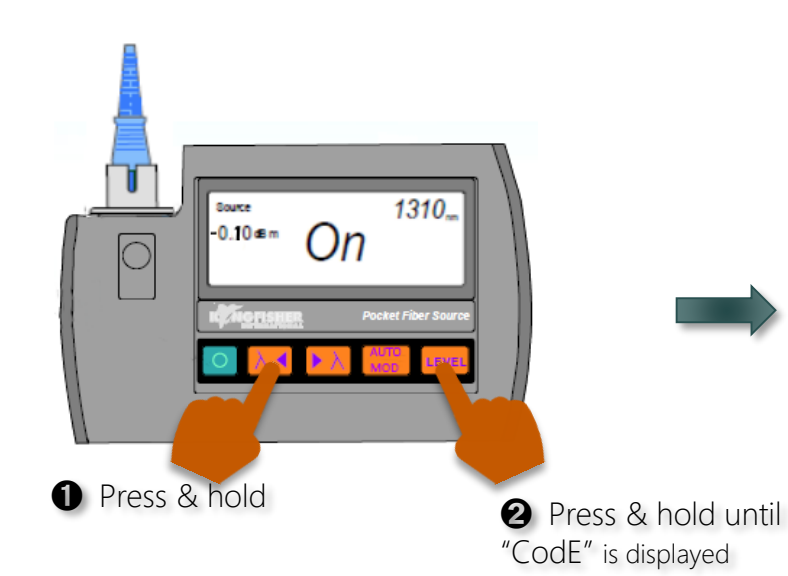

**3** Enter a 6-key sequence using any keys except **1**. Pressing this button will cancel the activation process.

Record down the keystroke sequence for future use.

-0.10 \*\*\* CodE<sup>1310</sup>\*\*\*

Upon successful activation,

- "Lout" is displayed momentarily
- User can only turn source or instrument on or off
- Temperlock mode remains activated at power off. *See next slide for deactivation of this mode.*

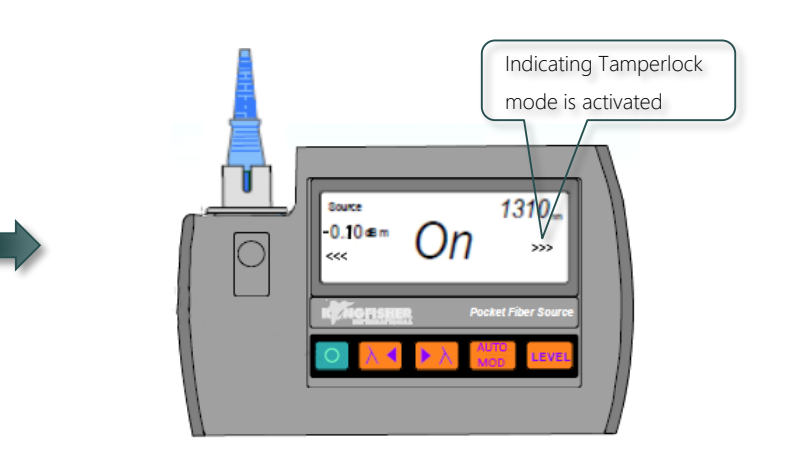

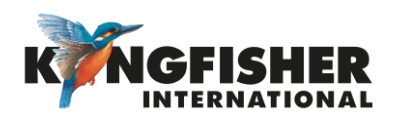

#### 

eration ◀ Back to TOC

Indicating no.

of fail attempts

To deactivate Temperlock Mode

1 Turn off instrument.

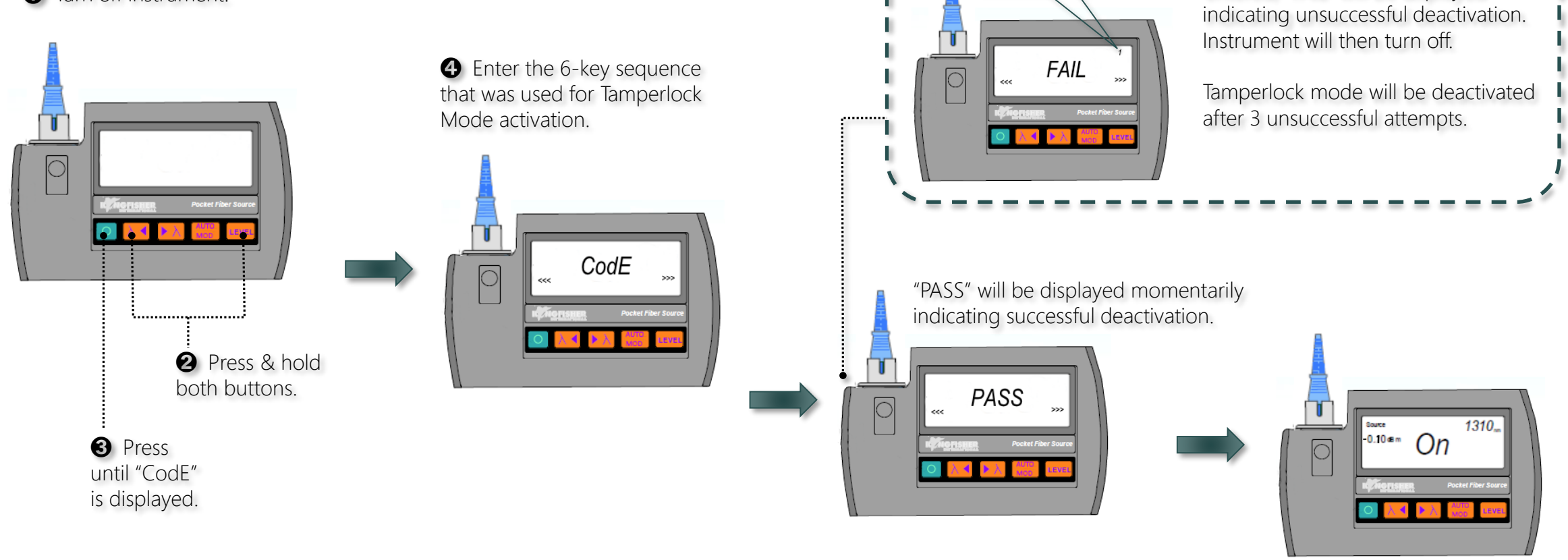

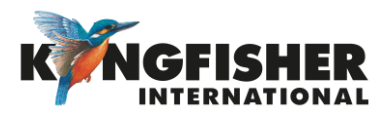

In case a wrong 6-key sequence is

entered, "FAIL" will be displayed

## 5.6.4. Output Power Adjust \_\_Back to Instrument operation \_\_Back to TOC

This feature allow user to adjust instrument's output powers in 0.1 dB step for 3 dBm.

#### To decrement power,

With source of instrument turned on at any wavelength, press

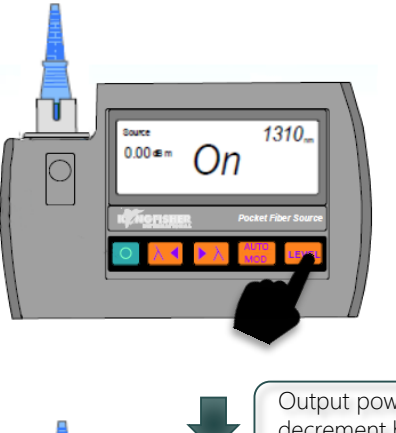

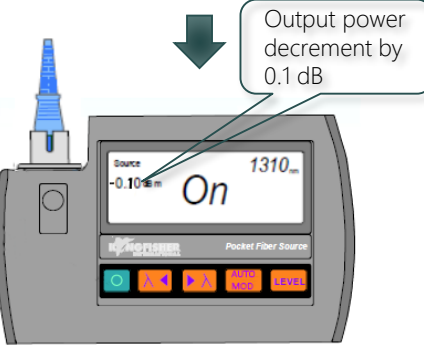

To decrement/increment power, Press & hold , 2 Press to increment, or press to decrement.

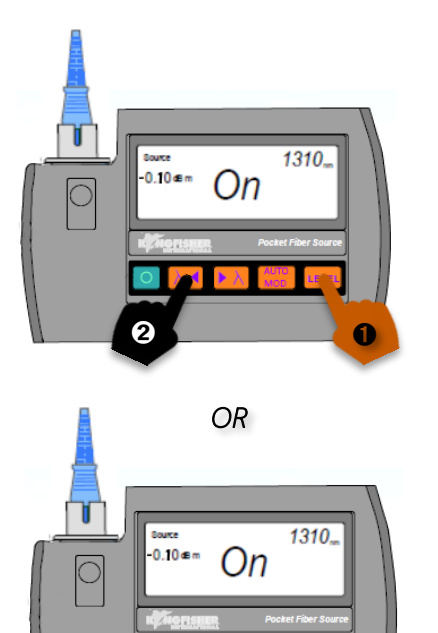

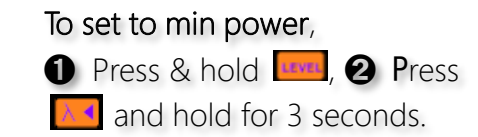

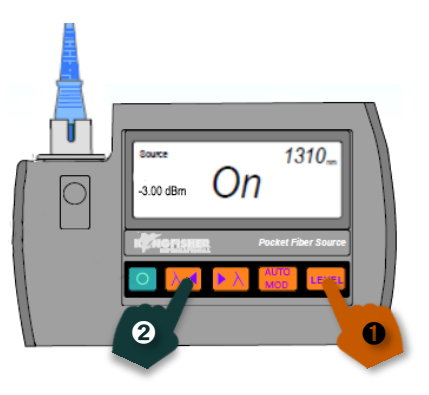

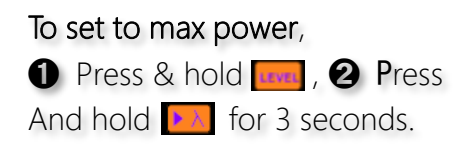

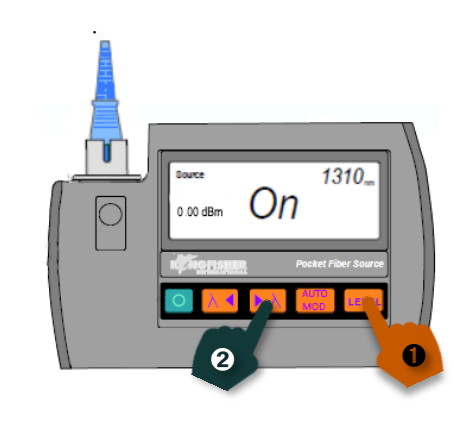

#### Note:

- This feature is applicable to instruments with laser sources only
- Output power resets to factory default at power off

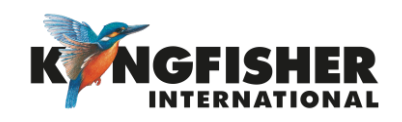

## 5.6.2. Autotest Mode ABack to Instrument operation ABack to TOC

In this mode, the instrument automatically alternates its output at all available wavelengths.

#### To start Autotest,

Make sure instrument's source is off, then press

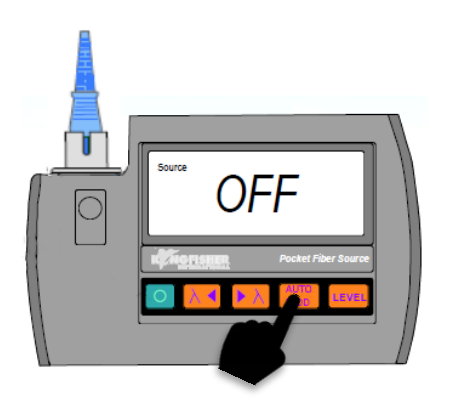

#### Example,

Diagram below shows a instrument with 2 wavelengths (1310 & 1550 nm) operating in Autotest mode.

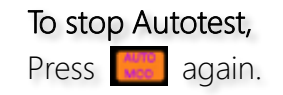

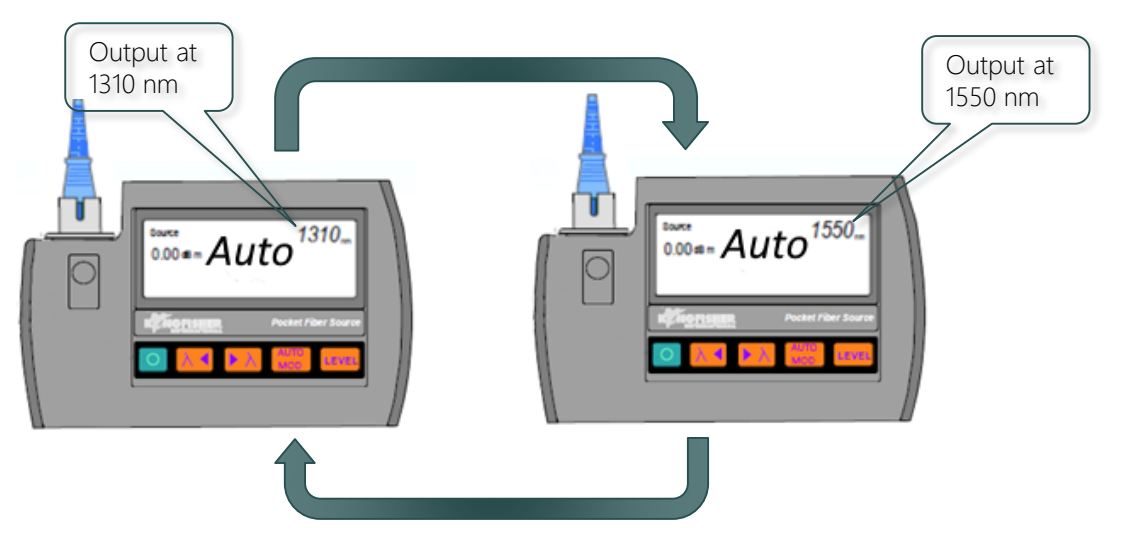

Data included in instrument output:

- Pre-set output power, serial number & wavelengths
- A compatible Power Meter connected to this instrument (Light Source) will automatically toggle between these wavelengths

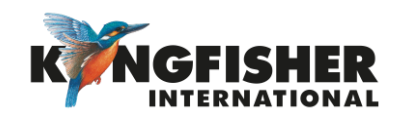

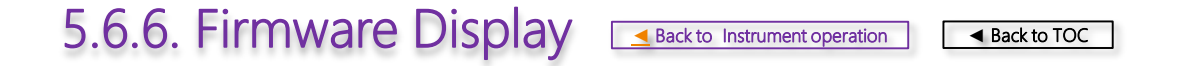

This function displays the firmware version of instrument

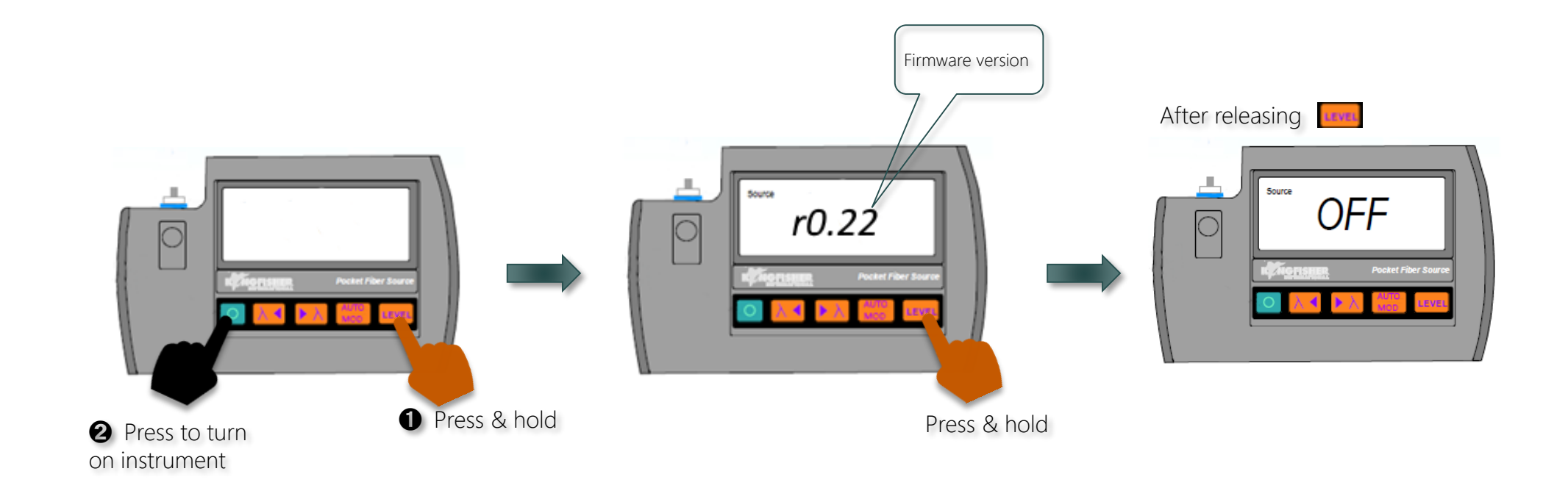

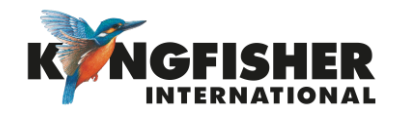

# 6. INSTRUMENT CARE ABACK to TOC

- Keep the instrument in its carry case during storage and transport
- Use only high quality batteries.
- For prolonged storage remove batteries.
- The instrument is resistant to normal dust and moisture, however it is not waterproof.
- If moisture gets into the instrument, remove batteries & dry it out carefully before using it again.
- Where possible, keep instrument away from strong sunlight.
- Clean the instrument case using Iso-Propyl-Alcohol (IPA) or other non solvent cleaning agents.
- DO NOT use Acetone or other active solvents as damage may result.

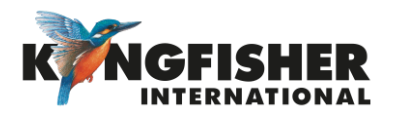

# Application Notes

Comprehensive selection available at

https://www.kingfisherfiber.com/Application-Notes.aspx

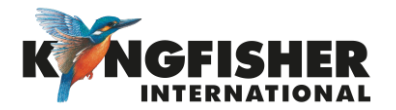

# The End

Prepared by: TO Ng Date prepared: 28 Nov 2017

@kingfisherfiber kingfisherfiber.com

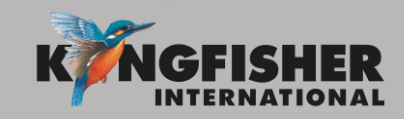